## Gmail 轉信設定說明

## # 打開 Gmail

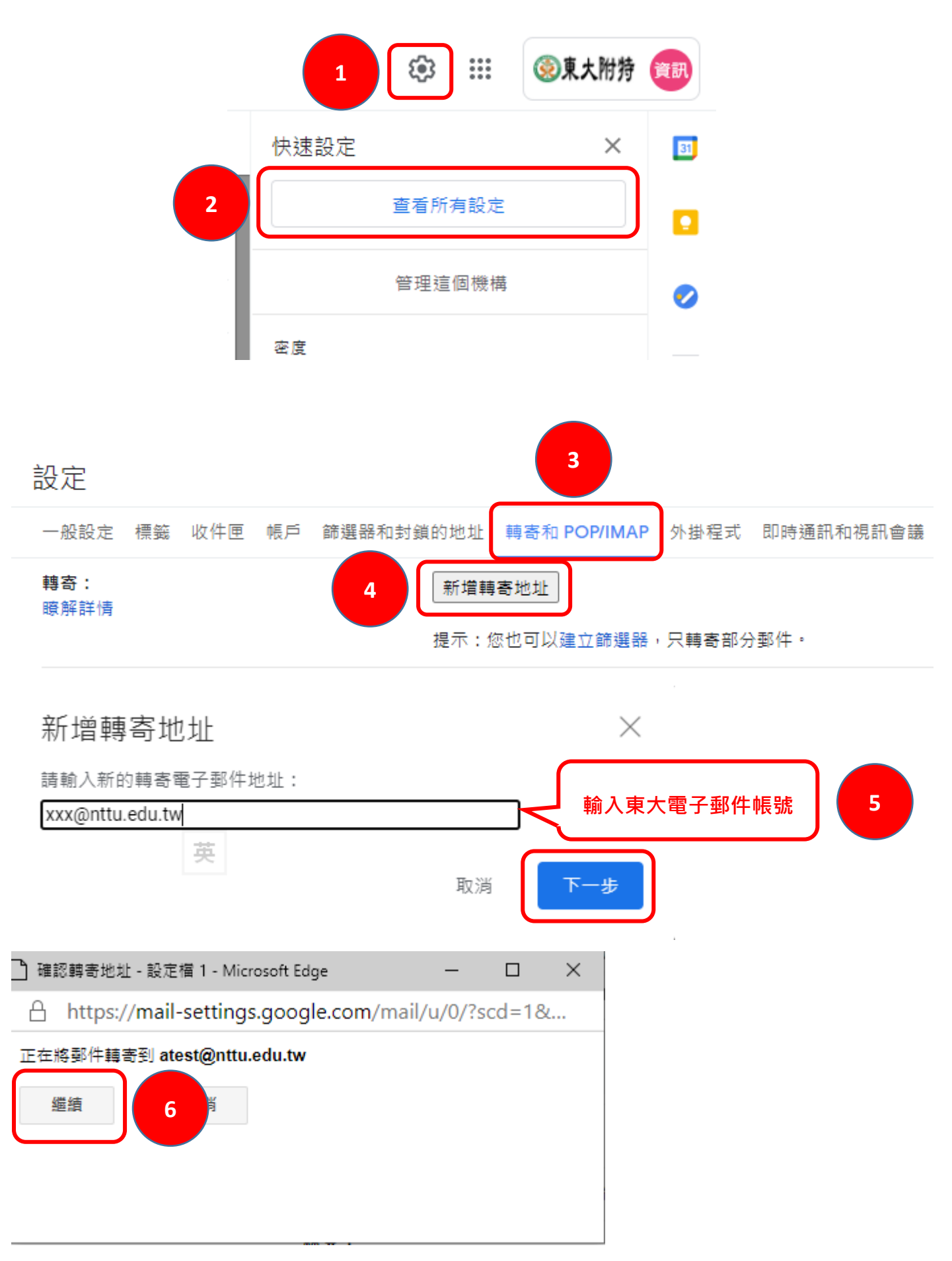

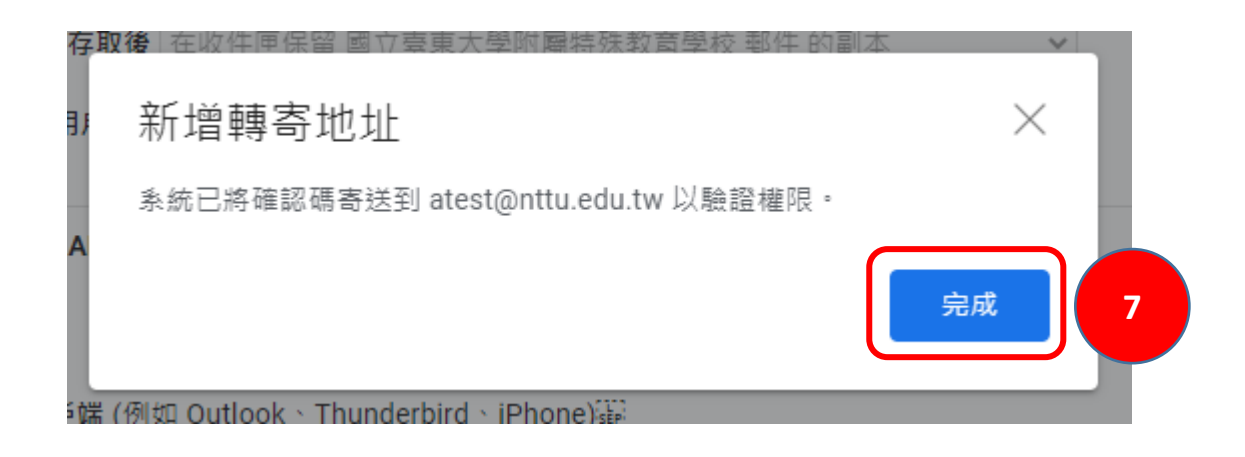

## # 至東大電子郵件系統收信

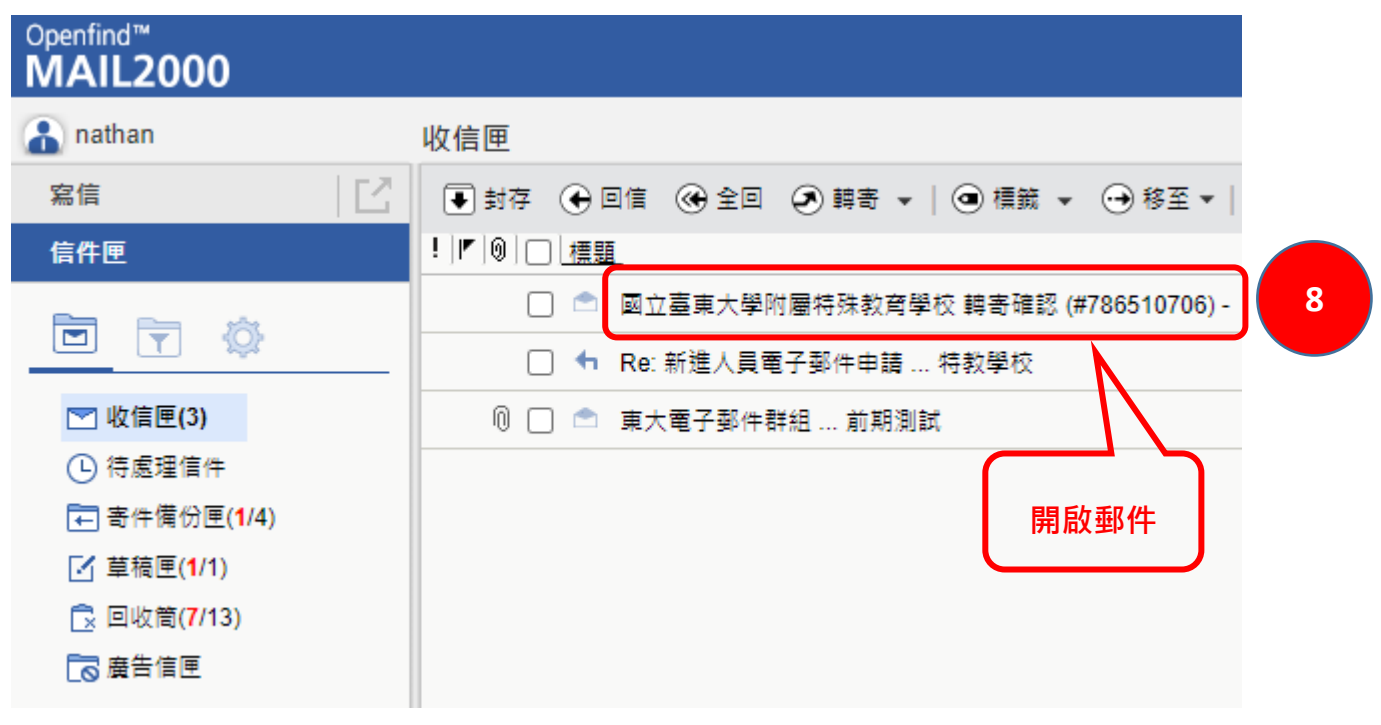

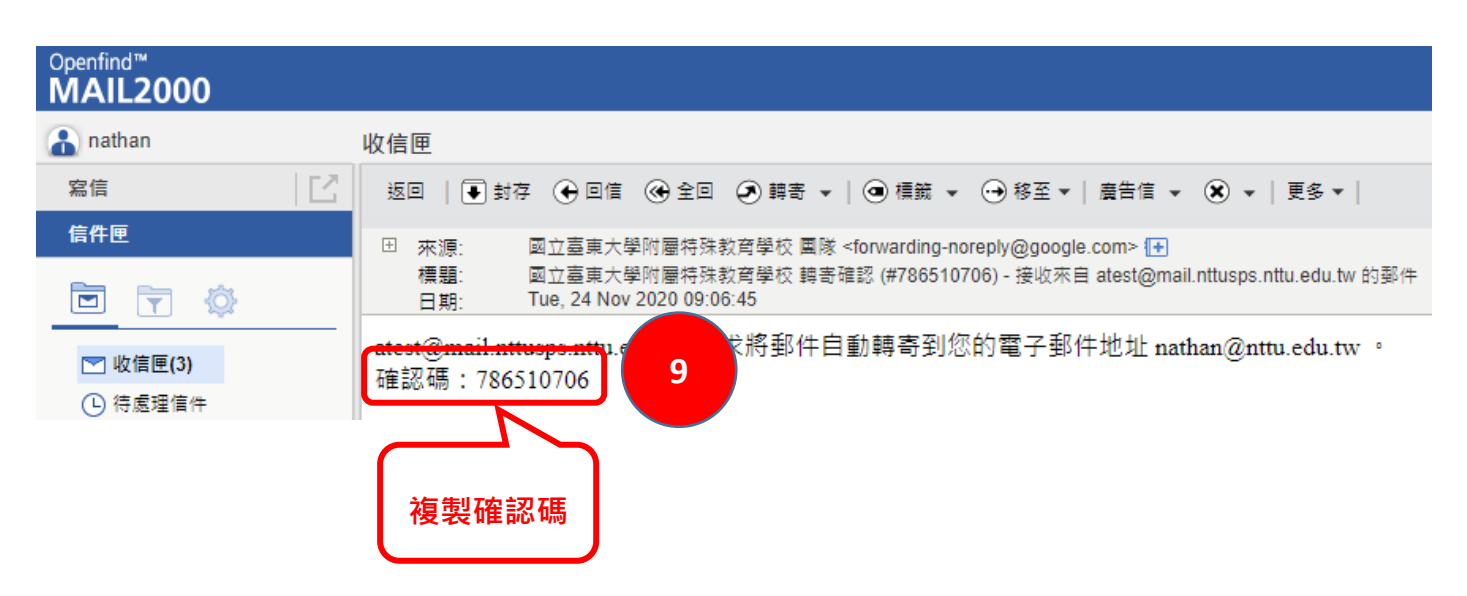

## # 回到 Gmail 畫面

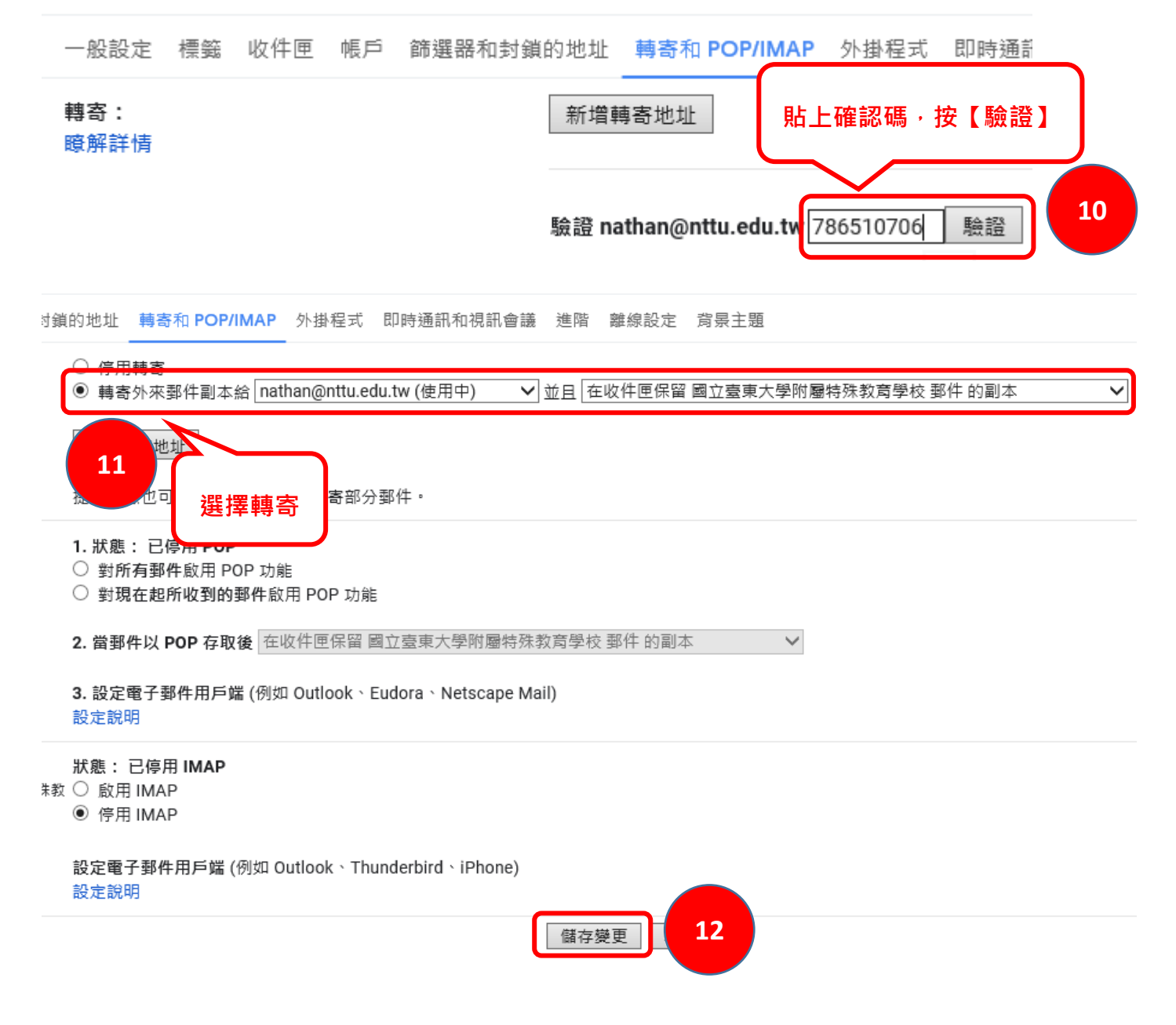